## EXPERIENCE CONDERIENCE INDIA IN 360°

## **PHONE WITH VR HEADSET**

**Complete all steps on your smartphone** (not included)

- Download YouTube App Head to the App Store (Apple devices) or Google Play (Android devices)
- 2. Play 360° Experience on Experience India's website
- **3.** Click "Watch in the YouTube App" then pause video This click will take you to the YouTube app
- **4.** PRO TIP: Plug headphones into your phone and put them on
- **5.** Click virtual reality (VR) icon Located in the lower right-hand corner
- 6. Open front flap of VR headset
- 7. Unfold side flaps and velcro to sides
- 8. Place phone between front flap and eye cutouts
- 9. Play video
- **10.**Close front flap by fastening the Velcro

Do this quickly so you don't miss any of the video!

**11.** Have fun in India!

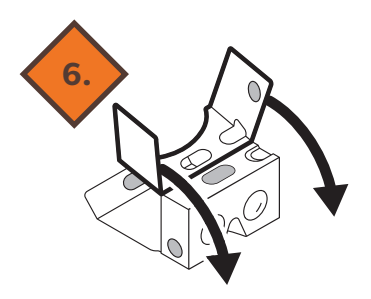

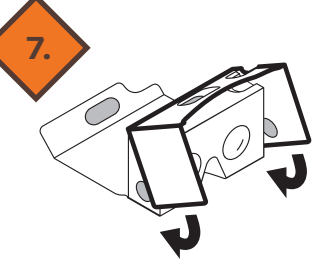

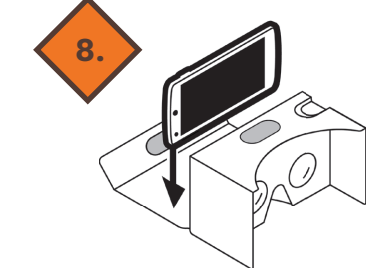

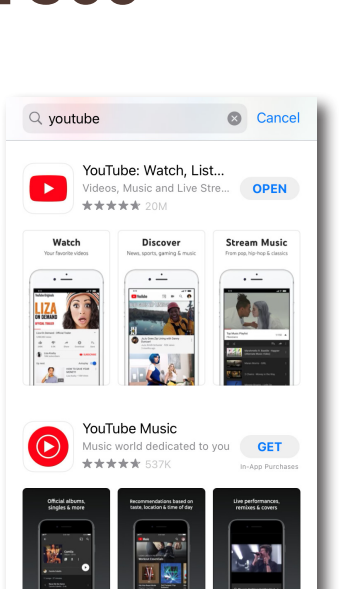

Google Play

You might also like

Ads Related to your search

YouTube

5B-

4.1\*

Q I

Open

٢

HB@ Max

HBO Max: Stream and Watch TV, Mo 3.6 \*

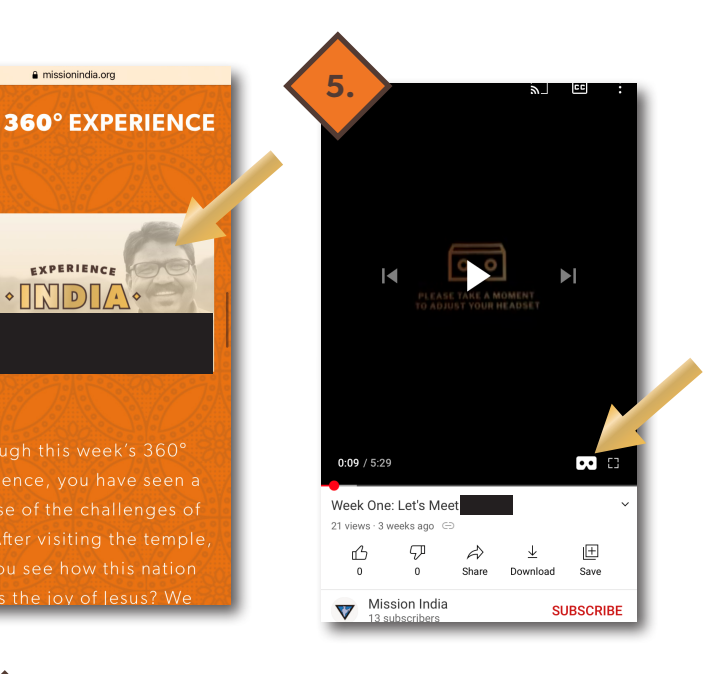

4

Apple App Store

2

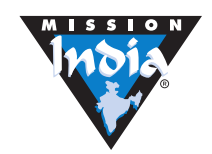

## **PHONE ONLY**

Complete all steps on your smartphone (not included)

- 1. Download YouTube App Head to the App Store (Apple devices) or Google Play (Android devices)
- 2. Play 360° Experience on website
- 3. Click "Watch in YouTube App"
- 4. Pause video
- 5. Expand 360° Experience to fullscreen
- 6. Play video
- 7. Have fun in India!

Move your phone around and turn around in your chair to see everything around you!

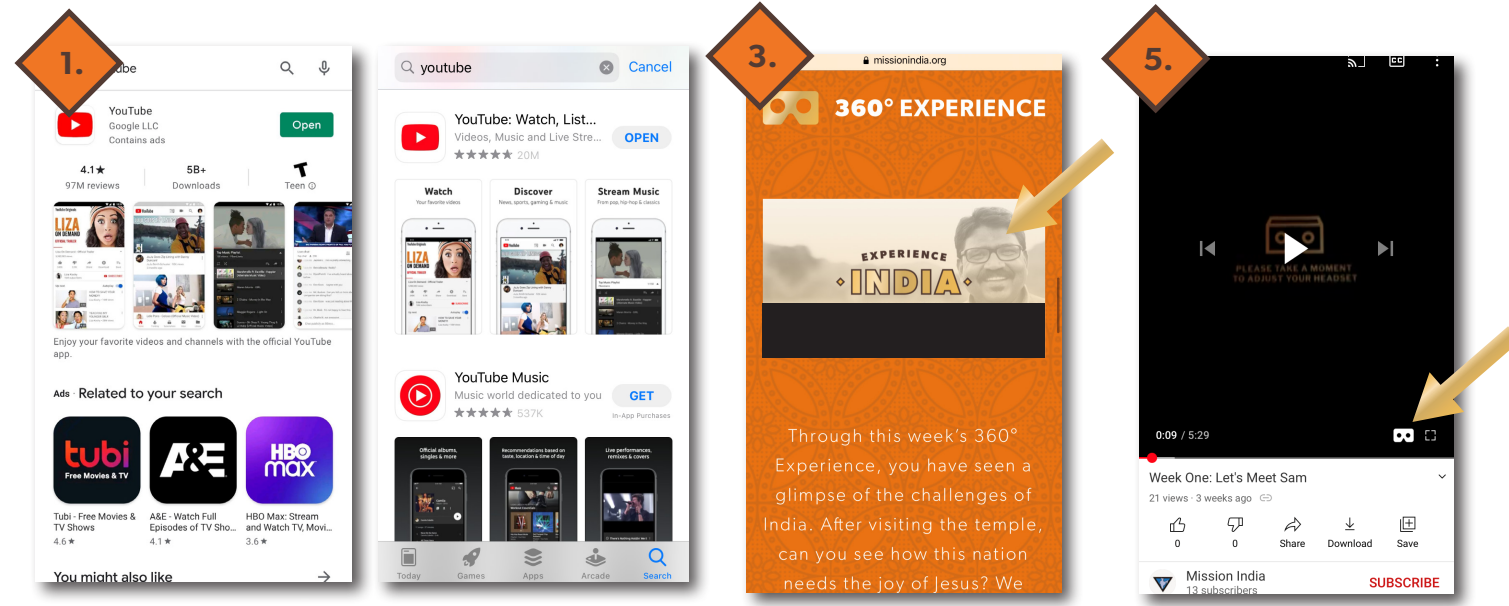

Google Play

Apple App Store

## DESKTOP

- Click the video image featuring the Experience India logo, which will take you to YouTube
- 2. Click Play on the 360° Experience on YouTube Wait a moment to let the 360° Experience download and buffer
- 3. Left click mouse and hold
- **4.** Drag clicked mouse around screen This lets you see India from all angles!
- 5. Have fun in India!

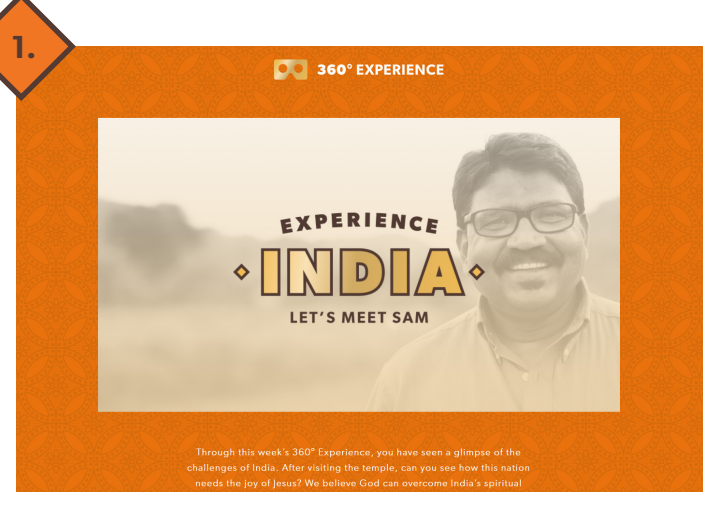

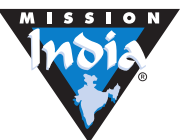